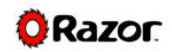

## **Old Battery Replaced by New Connector Battery (Version 01 ~ 07)**

| Step | Process                   | Pictures                                                |
|------|---------------------------|---------------------------------------------------------|
| 1    | Turn off the Power Switch | Be this Eroniza                                         |
| 2    | Get the Adapter           | Power<br>Switch<br>Charger<br>Port<br>Control<br>Module |
| 3    | Open the Deck             |                                                         |

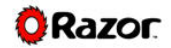

| Stan | <b>D</b> rocoss                                                                                         | Dioturos |
|------|----------------------------------------------------------------------------------------------------|----------|
| Step | Process                                                                                                 |          |
| 4    | Remove the Battery from the Tray                                                                        |          |
| 5    | Disconnect the male & female connector<br>from the Battery and Controller (Thick<br>Black & Red Wires)  |          |
| 6    | Disconnect the male & female connector<br>from the Battery and Charger Port (Thin<br>Black & Red Wires) |          |

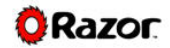

| Step | Process                                                                                 | Pictures |
|------|-----------------------------------------------------------------------------------------|----------|
| 7    | Remove the Middle Red Wire from the<br>Power Switch                                     |          |
| 8    | Remove the Thick Red Wire of Reset<br>Button from Connector of Battery<br>Tool: Scriber |          |
| 9    | Connect the Adapter's Thick Red Wire to<br>the Middle of the Power Switch               |          |

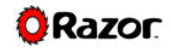

| Step | Process                                                                                                    | Pictures |
|------|----------------------------------------------------------------------------------------------------|----------|
| 10   | Open the pins of the Thick red Wire from<br>Reset Button, then insert into the female<br>connector of the Adapter.<br>Tool: Scriber |          |
| 11   | Connect adapter (Thin Wires) to the<br>Charger Port                                                                                 |          |
| 12   | Connect Adapter (Thick Wires) to the<br>Controller                                                                                  |          |

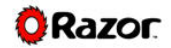

| Step | Process                                            | Pictures |
|------|----------------------------------------------------|----------|
| 13   | Connect Adapter to the Battery                     |          |
| 14   | Place the Battery into the Tray and close the deck | Razor    |

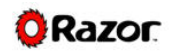

## Old Battery Replaced by Old Battery (Version 01 ~ 07)

| Step | Process                          | Pictures |
|------|----------------------------------|----------|
| 1    | Turn off the Power Switch        | Be this  |
| 2    | Open the Deck                    |          |
| 3    | Remove the Battery from the Tray |          |

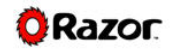

| Step | Process                                                                                                 | Pictures |
|------|----------------------------------------------------------------------------------------------------|----------|
| 4    | Disconnect the male & female connector<br>from the Battery and Controller (Thick<br>Black & Red Wires)  |          |
| 5    | Disconnect the male & female connector<br>from the Battery and Charger Port (Thin<br>Black & Red Wires) |          |
| 6    | Remove the Middle Red Wire from the<br>Power Switch                                                     |          |

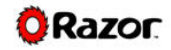

| 7 | Remove the Thick Red Wire of Reset<br>Button from Connector of Battery<br>Tool: Scriber                                            |  |
|---|----------------------------------------------------------------------------------------------------|--|
| 8 | Get the Replacement Battery<br>Connect the Battery's Thick Red Wire to<br>the Middle of the Power Switch                           |  |
| 9 | Open the pins of the Thick red Wire from<br>Reset Button, then insert into the female<br>connector of the Battery<br>Tool: Scriber |  |

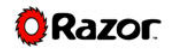

| Step | Process                                             | Pictures |
|------|-----------------------------------------------------|----------|
| 10   | Connect Battery (Thin Wires) to the<br>Charger Port |          |
| 11   | Connect Battery (Thick Wires) to the<br>Controller  |          |
| 12   | Place the Battery into the Tray and close the deck  | Razor    |

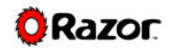

## New Connector Battery Replaced by New Connector Battery (Version 08 or above)

| Step | Process                                                                    | Pictures |
|------|----------------------------------------------------------------------------|----------|
| 1    | Turn off the Power Switch                                                  | Be this  |
| 2    | Open the Deck                                                              |          |
| 3    | Look the Connector on the Battery;<br>Disconnect it and remove the Battery |          |

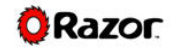

## E100 Battery Replacement Procedures

| Step | Process                                                 | Pictures |
|------|---------------------------------------------------------|----------|
| 4    | Get the Replacement New Battery and<br>Connect to them. |          |
| 5    | Place the Battery into the Tray and close the deck      | Razor    |